# Using Microsoft Active Directory for Checkpoint NG AI SecureClient

Dave Crowfoot www.works4me.com dave@works4me.com

This is the solution that I came up with to utilize MS Active directory to authenticate SecureClient users.

I do not extend the AD schema or use radius for this solution.

I do not use SmartDashboard to administer my AD users. I do not like the way it handles user maintenance and without extending the schema it doesn't work that well anyway. I only use the MS tools for this.

Environment used to create and test solution:

Compaq Proliant ML530 SecurePlatform NG AI VPN-1 / FW-1 NG AI Separate Management and Enforcement Point Simplified Mode for policies

If you have any questions about this solution, please feel free to email at the above address

And as always, this works 4 me.

First I created a security group in Users called **VPN-Users** in the AD cn=VPN-Users,cn=Users,dc=xxxx,dc=yyy

This is an AD group that I put all my allowed VPN users into. Also, this group serves as the one that maintains the amount of SecureClient licenses you own.

In SmartDashboard:

Go to the Policy Menu / Global Properties From the LDAP Account Management branch, select Use LDAP, click OK

Create a host for your Active Directory Server: MSADSrv

Go to the Users Icon

Right click Templates and select New Template (General Tab)

Template Name: VPN User

| Location      | Т        | ime    | Encryption     |
|---------------|----------|--------|----------------|
| General       | Personal | Groups | Authentication |
| emplate name: | VPN User |        | _              |
|               |          |        |                |
|               |          |        |                |
|               |          |        |                |
|               |          |        |                |
|               |          |        |                |
|               |          |        |                |
|               |          |        |                |

(Authentication Tab) Authentication Scheme: VPN-1 & Firewall-1 Password Click OK

| Location         | T I          | me                 | Encryption     |
|------------------|--------------|--------------------|----------------|
| General          | Personal     | Groups             | Authentication |
| uthentication Sc | heme: VPN-1  | & FireWall-1 Passv | vord 💌         |
| Settings:        |              |                    |                |
| Password:        |              |                    |                |
|                  | Change Passw | ord                |                |
|                  |              |                    |                |
|                  |              |                    |                |
|                  |              |                    |                |
|                  |              |                    |                |
|                  |              |                    |                |
|                  |              |                    |                |
|                  |              |                    |                |
|                  |              |                    |                |
|                  |              |                    |                |

Go to Manage Menu / Servers. Create a LDAP Account Unit object.

(General Tab)

Give it a name, i.e., **MSAD** Check both boxes, **CRL retrieval** and **User management** Set Profile to **Microsoft\_AD** 

| AP Accou       | nt Unit Properties - MSAD                   |  |
|----------------|---------------------------------------------|--|
| ieneral   Ser  | rvers   Objects Management   Authentication |  |
| Name:          | MSAD                                        |  |
| Comment        | :                                           |  |
| Color:         |                                             |  |
| Account I      | Unit usage                                  |  |
| I▼ CR<br>I▼ Us | IL retrieval<br>er management               |  |
| Profile:       | Microsoft_AD                                |  |
|                |                                             |  |
|                | R                                           |  |
|                |                                             |  |
|                |                                             |  |

(Servers Tab) Click Add

Click Add Choose the host that represents your AD Domain controller Leave Port at 389 Login DN: cn=Administrator,cn=Users,dc=xxxx,dc=yyy Enter administrator password twice Check both boxes, **Read data from this server**, **Write data to this server** 

| eneral Encryption | 1                                   |
|-------------------|-------------------------------------|
| Host:             | MSADSrv • New                       |
| Port:             |                                     |
| Login DN:         | cn=Administrator,cn=Users,DC=adeq,D |
| Password:         | *****                               |
| Confirm passwor   | d: ******                           |
| Default priority: | 1 🕂 (1 is highest)                  |
| Check Point Gal   | eways are allowed to:               |
| 🔽 Read dat        | a from this server                  |
| 🔽 Write data      | a to this server 🛛 🔓                |

## (Servers Tab / Encryption Tab) Check **Use SSL** Click **Fetch** for Fingerprint Set Encryption to **strong** and **strong** for Min and Max

| General Encryption                                                                                                    |                                                     |
|----------------------------------------------------------------------------------------------------|-----------------------------------------------------|
| 🔽 Use Encryption (SSL)                                                                                                    | k}                                                  |
| Encryption port: 636                                                                                                    |                                                     |
| Verify that server has the fol                                                                                                    | lowing Fingerprints:                                |
| B1:84:67:3B:BD:A6:F4:6F:E                                                                                                    | EC:48:2D:38:55:FC Fetch                             |
| <ul> <li>A set of the set of the set of</li></ul> |                                                     |
| Min/Max Encryption Strengt                                                                                                    | h:                                                  |
| Min/Max Encryption Strengt                                                                                                    | h:                                                  |
| Min/Max Encryption Strengt<br>Min<br>C Authentication                                                                                                    | h:<br>Max<br>C Authentication                       |
| Min/Max Encryption Strengt<br>Min<br>C Authentication<br>C Export                                                                                                    | h:<br>Max<br>C Authentication<br>C Export           |
| Min/Max Encryption Strengt<br>Min<br>C Authentication<br>C Export<br>C Strong                                                                                                    | h:<br>C Authentication<br>C Export<br>Strong        |
| Min/Max Encryption Strengt<br>Min<br>C Authentication<br>C Export<br>Strong                                                                                                    | h:<br>Max<br>C Authentication<br>C Export<br>Strong |
| Min/Max Encryption Strengt<br>Min<br>C Authentication<br>C Export<br>Strong                                                                                                    | h:<br>Max<br>C Authentication<br>C Export<br>Strong |

(Objects Management) Select your AD object and fetch the branch Click OK

Note: Active Directory only returns 'cn=users,dc=x" wher ex is the AD domain. When users are defined under separate organizational untis those units should Be manually added as branches. When doing so, they **MUST** be in the format of OU=yyy,OU=yyy,DC=xxxx,DC=zzzz

| LDAP Account Unit Properties - MSAD                                                                                                    | ×      |
|----------------------------------------------------------------------------------------------------|--------|
| General Servers Objects Management Authentication                                                                                                    |        |
| Manage objects on: MSADSrv<br>MSADSrv<br>Branches in use<br>Fetch branches<br>DC=DomainDnsZones,DC=adeq,DC=lcl<br>DC=ForestDnsZones,DC=adeq,DC=lcl<br>cn=users,DC=adeq,DC=lcl | ADSrv] |
| OU=Security,DC=adeq,DC=lcl<br>OU=TSU,OU=ITS,DC=adeq,DC=lcl<br>Add Edit Delete                                                                                                 |        |
| Prompt for password when opening this Account Unit<br>Return 500 📻 entries                                                                                                    |        |
|                                                                                                    |        |
| OK Cancel Help                                                                                                    |        |

(Authentication) Use user template: VPN User IKE pre-shared secret encryption key: AD Administrator password

| ieneral   Servers   Objects Managemen                                                                                                    | t Authentication                                                         |                    |
|----------------------------------------------------------------------------------------------------|--------------------------------------------------------------------------|--------------------|
| Use common group path for querie                                                                                                    | 5                                                                        |                    |
| Allowed authentication schemes                                                                                                    |                                                                          |                    |
| VPN-1 & FireWall-1 Password                                                                                                    | RADIUS                                                                   |                    |
| 🔽 SecurID                                                                                                    | ✓ TACACS                                                                 | D                  |
| ✓ OS Password                                                                                                    |                                                                          | ~                  |
| Users' default values                                                                                                    |                                                                          |                    |
|                                                                                                    |                                                                          |                    |
| <ul> <li>✓ Use user template:</li> <li>✓ Default authentication scheme:</li> </ul>                                                                                                    | VPN User<br>VPN-1 & FireWall-1 P                                         | ¥<br>ass <u>▼</u>  |
| Use user template:                                                                                                    | VPN User<br>VPN-1 & FireWall-1 P                                         | ▼<br>ass ▼         |
| <ul> <li>Use user template:</li> <li>Default authentication scheme:</li> <li>Login restrictions</li> <li>Limit login failures</li> </ul>                                                                                                    | VPN User<br>VPN-1 & FireWall-1 P                                         | ▼<br>'ass <u>▼</u> |
| <ul> <li>Use user template:</li> <li>Default authentication scheme:</li> <li>Login restrictions</li> <li>Limit login failures</li> <li>Lock user's account after</li> </ul>                                                                                                    | VPN User<br>VPN-1 & FireWall-1 P                                         | ¥ass ¥             |
| <ul> <li>Use user template:</li> <li>Default authentication scheme:</li> <li>Login restrictions</li> <li>Limit login failures</li> <li>Lock user's account after</li> <li>Unlock user's account after</li> </ul>                                                                   | VPN User<br>VPN-1 & FireWall-1 P<br>3 🚔 Iogin failures.<br>30 🚔 seconds. | ass 💌              |
| <ul> <li>Use user template:</li> <li>Default authentication scheme:</li> <li>Login restrictions</li> <li>Limit login failures</li> <li>Lock user's account after</li> <li>Unlock user's account after</li> <li>Encryption</li> </ul>                                               | VPN User<br>VPN-1 & FireWall-1 P<br>3 - Iogin failures.<br>30 - seconds. | •<br>ass •         |
| <ul> <li>Use user template:</li> <li>Default authentication scheme:</li> <li>Login restrictions</li> <li>Limit login failures</li> <li>Lock user's account after</li> <li>Unlock user's account after</li> <li>Encryption</li> <li>IKE pre-shared secret encryption key</li> </ul> | VPN User<br>VPN-1 & FireWall-1 P<br>3                                    | *ass *             |

### Go to the Users Icon

Right click on LDAP Groups and select New LDAP Group Enter a name: VPN-Users Select the account unit you created: MSAD

## Group's Scope

First, select Only Sub Tree and select, cn=users,DC=xxxx,DC=yyy

Note: This has to be done first because it is the only way I found to make the next step work correctly.

### Second, select Only Group in branch and put cn=VPN-Users

Note: This LDAP group will be used in the source of the Remote Access rule(s)

| ieneral                            |                                                                                      |                                                              | $\mathbf{k}$                   |    |
|------------------------------------|--------------------------------------------------------------------------------------|--------------------------------------------------------------|--------------------------------|----|
| Name:                              | VPN-Users                                                                            | Color:                                                       |                                | •  |
| Comment:                           | SecureClient USe                                                                     | rs                                                           |                                | _  |
| Account Unit:                      | SAD                                                                                  |                                                              |                                | •  |
| Group's Scop                       | pe                                                                                   |                                                              |                                | -1 |
| C All Acco                         | unt-Unit's Users                                                                     |                                                              |                                |    |
| 11 CONTRACTOR CONTRACTOR           |                                                                                      |                                                              |                                |    |
| C Only Sut                         | b Tree ( [optional pr                                                                | efix] , branch )                                             | i:                             |    |
| C Only Sul                         | b Tree ( [optional pro                                                               | efix] , branch )<br>:n=users,DC=                             | :<br>adeq.DC=IcI 👤             |    |
| C Only Sut                         | b Tree ( [optional pro                                                               | efix] , branch )<br>cn=users,DC=<br>refix):                  | :<br>adeq.DC=IcI 👤             | -  |
| Only Sut     Only Gro     Cn=VPN-U | b Tree ( [optional pro<br>, [o<br>pup in branch (DN p<br>sers ,cn=u                  | efix] , branch )<br>:n=users,DC=<br>refix):<br>isers,DC=ader | :<br>adeq,DC=lcl 💆<br>q,DC=lcl |    |
| C Only Sut                         | b Tree ( [optional pro<br><br>oup in branch (DN p<br>sers,cn=u<br>for dynamic group: | efix] , branch )<br>:n=users,DC=<br>refix):<br>isers,DC=ader | :<br>adeq,DC=IcI 👱<br>q,DC=IcI | ]  |
| C Only Sul                         | b Tree ( [optional pro<br>Jup in branch (DN p<br>sers J,cn=u<br>for dynamic group:   | efix] , branch )<br>:n=users,DC=<br>refix):<br>isers,DC=ader | :<br>adeq,DC=IcI _<br>q,DC=IcI | ]  |
| C Only Sul                         | b Tree ( [optional pro<br>oup in branch (DN p<br>sers ,cn=u<br>for dynamic group:    | efix] , branch )<br>:n=users,DC=<br>refix):<br>isers,DC=ader | :<br>adeq,DC=IcI _<br>q,DC=IcI |    |

Open your VPN-1 gateway object and click on the **Authentication** branch and set the Policy Server Users group to **VPN-Users** 

| - General Properties                     | Authentication                                    |
|------------------------------------------|---------------------------------------------------|
| - Cluster Members                        | Enabled Authentication Schemes:                   |
| Synchronization                          | VPN-1 & FireWall-1 Password V BADIUS              |
| - Topology                               |                                                   |
| NAT                                      |                                                   |
| H Remote Access                          | ) US Password                                     |
| Authentication                           | Authentication Settings:                          |
| LDAP Account Manage<br>SmartView Monitor | User Authentication session timeout: 15 📑 Minutes |
| Logs and Masters                         | Enable wait mode for Client Authentication        |
| - Capacity Optimization                  | Authentication Failure Track: Popup Alert         |
|                                          |                                                   |
|                                          |                                                   |
|                                          | Use Next proxy Host:   Port:                      |
|                                          | Policy Server:                                    |
|                                          | Ilsers V/DN Lisers New                            |
|                                          |                                                   |
|                                          |                                                   |
|                                          |                                                   |
|                                          |                                                   |
|                                          |                                                   |
|                                          | 2                                                 |
|                                          | rv.                                               |
|                                          |                                                   |
|                                          |                                                   |

You can check the properties of a LDAP user by double clicking a user in the LDAP Account Unit. When using MS AD, the template is defined using **VPN-1 & Firewall-1 Password** 

If you click OK on these screens, you might get the following because the MS Schema has not been extended. This is why I do not use these tools for user maintenance.

| Check P | oint SmartDashboard 🛛 🔀                                 |
|---------|---------------------------------------------------------|
| 8       | ldap Error 16: Overwriting object:<br>No such attribute |
|         | ок 🔓                                                    |

| Location        | T               | ime             | Encryption     |
|-----------------|-----------------|-----------------|----------------|
| General         | Personal        | Groups          | Authentication |
| Login Name:     | test2           |                 | N              |
| Last Name:      | Account2        |                 | ^              |
| Full Name:      | Tester Accou    | int2            |                |
| Branch:         | OU=Security     | .DC=adeq,DC=lc  |                |
| Link To Templat | e: Default temp | late - VPN User | •              |
| e-mail          |                 |                 |                |
| Add [           | Bemo            | /P              | Edit           |
|                 |                 |                 | de selver.     |
|                 |                 |                 |                |

| Location                                                             |                                                                    | Time                                     | Encryption                         |
|----------------------------------------------------------------------|--------------------------------------------------------------------|------------------------------------------|------------------------------------|
| General                                                              | Personal                                                           | Groups                                   | Authentication                     |
| ithentication So<br>Settings:<br>Password:<br>User mu<br>Password la | cheme: VPN-<br>******* Change Pass st change passw st modified on: | vord at next logon.                      | sword                              |
| C Never                                                              | ault from LDAP p<br>ay change pass                                 | roperties [Never<br>word when it expir   | Expires )<br>es                    |
| Change of p<br>write permis                                          | assword by the (<br>sions on this Acc                              | user requires an LE<br>ount Unit. See He | )AP server with<br>lp for details. |

When creating Remote Access rules, you use the LDAP Group VPN-Users

## Security

| NO. | SOURCE           | DESTINATION                                                                                                    | VPN             | SERVICE | ACTION   | TRACK | INSTALL ON       | TIN       |
|-----|------------------|----------------------------------------------------------------------------------------------------|-----------------|---------|----------|-------|------------------|-----------|
| 12  | Y VPN-Users@Any  | InternalNets                                                                                                    | X: RemoteAccess | 🗙 Any   | 💮 accept | Log   | * Policy Targets | \star Any |
| 13  | SEC_Users@Any    | 다 DMZ_Private<br>InternalNets                                                                                                    | X: RemoteAccess | 🗙 Any   | 🕜 accept | E Log | * Policy Targets | \star Any |
| 14  | TSU_Users@Any    | <b>\P</b> Net_10.21.10.0 <b>\P</b> Net_10.21.11.0 <b>\P</b> Net_10.21.12.0 <b>\P</b> Net_10.21.3.0 <b>\P</b> Net_10.21.8.0 <b>\P</b> Net_10.21.9.0 | X RemoteAccess  | * Any   | 🕜 accept | E Log | ★ Policy Targets | * Any     |
| 15  | P ISDU_Users@Any |                                                                                                    | 💥 RemoteAccess  | ★ Any   | 💮 accept | E Log | * Policy Targets | * Any     |
| 16  | 📌 COM_Users@Any  | + Net_10.21.1.0         + Net_10.21.8.0         Intranet         EV-NS1         EV-NS2         + Net_10.21.64.0                                    | 💥 RemoteAccess  | * Any   | r accept | Log   | ★ Policy Targets | * Any     |
|     |                  | ₩ Net 10.21.16.0                                                                                                    |                 | (c.     |          |       |                  | 1-        |

# Desktop Security

| Outbound Rules |               |                                                                                                  |         |             |        |         |   |  |  |  |  |
|----------------|---------------|--------------------------------------------------------------------------------------------------|---------|-------------|--------|---------|---|--|--|--|--|
| NO.            | DESKTOP       | DESTINATION                                                                                      | SERVICE | ACTION      | TRACK  | COMMENT | ^ |  |  |  |  |
| 3              | Y VPN-Users@A | 📰 InternalNets                                                                                   | 🗙 Any   | Encrypt     | E Log  |         |   |  |  |  |  |
| 4              | 🕂 SEC_Users@A | InternalNets<br>↓ DMZ_Private                                                                    | 🗙 Any   | 🔁 Encrypt 🕻 | ⋛≣ Log |         |   |  |  |  |  |
| 5              | م TSU_Users@A | ₩ Net_10.21.10.0           ₩ Net_10.21.11.0           ₩ Net_10.21.12.0           ₩ Net_10.21.3.0 | * Any   | Encrypt     | Log    |         | v |  |  |  |  |

In closing, the important notes are:

- 1. The MS AD group **VPN-Users MUST** contain all the users that you wish to allow VPN access too regardless of what resources that you wish them to access.
- 2. The LDAP group **VPN-Users** is associated with the Policy Server in the Gateway properties.
- 3. You can add more LDAP groups that are associated with MS AD groups for more granular control over with resources your users have access to. This is what you see in the rules figures above.
- 4. Using this method of authentication and access control, you never use Checkpoint Groups only LDAP Groups.